## How to Search for STR Records on OneNV.us

- 1. Open your internet browser and type in: <u>onenv.us</u>
- 2. Do not log in!
  - A. Find the Search Box in the upper, right-hand corner of the screen
  - B. Where it says "Search", type in **WSTR\***

| Announcements | C Accessibility Support | Register for an Account | Login |
|---------------|-------------------------|-------------------------|-------|
|               | V                       | VSTR*                   | Q·    |

C. Click the Green Magnifying Glass or click Enter

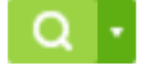

- 3. When the Search Results come up...
  - A. Click the dropdown menu labeled **All Records**
  - B. Click Short Term Rentals

| Search                                  | Results             |                           |                  |                                                                                                  |        |                                                                           |
|-----------------------------------------|---------------------|---------------------------|------------------|--------------------------------------------------------------------------------------------------|--------|---------------------------------------------------------------------------|
| Your search                             | for 'WSTR*' returne | ed the following results. |                  |                                                                                                  |        |                                                                           |
| Explore by                              | Category: Records(3 | 3632)                     |                  |                                                                                                  |        |                                                                           |
| Record                                  | s                   |                           |                  |                                                                                                  |        | All Records                                                               |
| Showing 1-10 of 3632   Download results |                     |                           |                  |                                                                                                  |        | Business Licensing                                                        |
| Date                                    | Record Number       | Record Type               | Project Name     | Address                                                                                          | Status | Engineering                                                               |
| 02/16/2021                              | R152689A-LIC        | Annual License            | RAM PLUMBING LLC | 1009 PROSPECT<br>AVE, SPARKS, NV<br>89431 1009<br>PROSPECT AVE<br>2744203_1_1009<br>PROSPECT AVE | Active | Fire<br>Health District<br>Planning<br>Public Works<br>Short Term Rentals |

- 4. You will see a listing of all addresses that have applications or issued permits for Short Term Rentals within Washoe County.
- 5. To download the results, click on the link that says **Download results**

| Search<br>Your search f<br>Explore by C | Results<br>for 'WSTR*' returned to<br>Category: Records(816) | he following results         |              |                                                                                                    |        |                    |
|-----------------------------------------|--------------------------------------------------------------|------------------------------|--------------|----------------------------------------------------------------------------------------------------|--------|--------------------|
| Records                                 |                                                              |                              |              |                                                                                                    |        | Short Term Rentals |
| Showing 1-                              | 10 of 816 Download                                           | results                      |              |                                                                                                    |        |                    |
| Date                                    | Record Number                                                | Record Type                  | Project Name | Address                                                                                                 | Status |                    |
| 09/09/2021                              | WSTR21-0282                                                  | Short Term<br>Rentals Permit |              | 1361 CARINTHIA LN,<br>INCLINE VILLAGE, NV<br>89451 1361 CARINTHIA<br>LN 12643005_1_1361<br>CARINTHIA LN | Active |                    |